Manual 2017-12-27

## Anmälan av bestraffningsärenden

Från säsongen 2015/16 hanteras alla bestraffnings- och disciplinärenden av Svenska Innebandyförbundet. Anmälan till bestraffning görs via domarklienten i iBIS.

Har du frågor kring din anmälan kontakta <u>disciplin@innebandy.se</u> eller 08-5142 7400.

## Skapa en anmälan

- 1. Logga in på din domarklient.
- 2. Välj matchen du ska göra en anmälan i.
- 3. Klicka på fliken Matchtrupp.
  - a. Klicka på "Skapa anmälan" på spelaren eller ledaren du/ni ska anmäla.

| Match -                               | atch - Borås IBF - FC Helsingborg |     |         |           |              |          |                         |                        |  |  |  |  |
|---------------------------------------|-----------------------------------|-----|---------|-----------|--------------|----------|-------------------------|------------------------|--|--|--|--|
| Uppgif                                | ter                               | ) I | Domare  | Resultat  | Matchprotoko | ۳Y –     | Matchtrupp              |                        |  |  |  |  |
|                                       |                                   |     |         |           |              |          |                         |                        |  |  |  |  |
|                                       |                                   |     |         |           |              |          |                         |                        |  |  |  |  |
| Spelarförteckning hemmalag, Borås IBF |                                   |     |         |           |              |          |                         |                        |  |  |  |  |
| Antal spelare i truppen: 12           |                                   |     |         |           |              |          |                         |                        |  |  |  |  |
| Pos                                   | Nr                                | Кар | Förnamn | Efternamn | Personnummer | Licens   |                         | Anmälan                |  |  |  |  |
| MV 🗸                                  | 79                                |     |         |           |              | Betald   |                         | Anmälan finns Redigera |  |  |  |  |
| F 🗸                                   | 12                                |     |         |           |              | Betald ( | Rydboholms SK) D-licens | Anmälan finns Redigera |  |  |  |  |

4. Fyll i uppgifterna i blanketten så noggrant som möjligt.

| OBS! Inget matchstraff 3 har bokförts på den valda spelaren!   |                                                                                                    |                    |                                                |                        |  |  |  |  |  |  |  |
|----------------------------------------------------------------|----------------------------------------------------------------------------------------------------|--------------------|------------------------------------------------|------------------------|--|--|--|--|--|--|--|
| 0                                                              |                                                                                                    |                    |                                                |                        |  |  |  |  |  |  |  |
| Anmälan <b>Obto-Andrasson</b>                                  |                                                                                                    |                    |                                                |                        |  |  |  |  |  |  |  |
| Matchdatum<br>Matchnr                                          | 2017-09-19                                                                                                    | Tävling<br>Match   | Träningsmatcher He<br>Borås IBE - EC Hels      | errar                  |  |  |  |  |  |  |  |
| Hatchin                                                        | 145100120                                                                                                    | Hatch              |                                                |                        |  |  |  |  |  |  |  |
| Anmäld                                                         | Charles ( and ( and ( an | Född               | Zalezza,                                       |                        |  |  |  |  |  |  |  |
| 🖲 Spelare 💿 Ledare 💿 Övrig                                     |                                                                                                    |                    |                                                |                        |  |  |  |  |  |  |  |
| Anmälare                                                       | Thomas K:h<br>Andersson                                                                                                    | Anmälningstid      | 2017-12-27 14:25 (Uppdaterad 2017-12-27 14:29) |                        |  |  |  |  |  |  |  |
| Svara på följande frågor i den mån de är relevanta för anmälan |                                                                                                    |                    |                                                |                        |  |  |  |  |  |  |  |
| 1. Mot vem rikta                                               | ides förseelsen?                                                                                                    |                    |                                                | 🗹 Domare 🗌 Spelare     |  |  |  |  |  |  |  |
|                                                                |                                                                                                    |                    |                                                | Övr Funktionär 🗌 Annan |  |  |  |  |  |  |  |
| 2. Var bollen i s                                              | pel vid förseelsen?                                                                                                    |                    |                                                | 🗹 Ja 🗌 Nej             |  |  |  |  |  |  |  |
| 3. Uppstod förse                                               | eelsen vid ett speln                                                                                                    | noment nära bollen | 1?                                             | 🗹 Ja 🗌 Nej             |  |  |  |  |  |  |  |
| 4. Var den utvis                                               | ade provocerad inn                                                                                                    | nan förseelsen? Om | i ja, ge en kort                               | 🗹 Ja 🗌 Nej             |  |  |  |  |  |  |  |
| Deskriving                                                     |                                                                                                    |                    |                                                | 4 txt                  |  |  |  |  |  |  |  |
|                                                                |                                                                                                    |                    |                                                |                        |  |  |  |  |  |  |  |
|                                                                |                                                                                                    |                    |                                                | ~                      |  |  |  |  |  |  |  |

## OBS!

Det är viktigt att förseelsen beskrivs så noggrant som möjligt. Anmälningstexten ska innehålla en tydlig uppgift om den förseelse som anses vara begången och de närmare omständigheterna rörande det inträffade samt den bevisning som åberopas. Är du osäker hur du ska formulera dig föreslår vi att du ska skriva texten i ett Word-dokument innan och klistra in den.

- 5. När du är klar med anmälan klicka på Skicka in eller Uppdatera.
- 6. Du kan ändra i din anmälan fram till att handläggaren på Svenska IBF har påbörjat och låst ärendet.

Du kan följa statusen på dina anmälningar under fliken Ärenden.